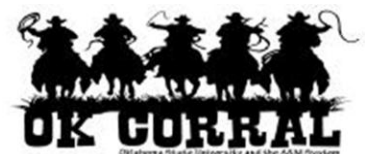

# In This Guide

This guide demonstrates how to search for purchase orders from document search and create "saved" searches.

## **Searching for Purchase Orders Procedure**

1. Navigate to **my purchase orders** by selecting **document search** ⇒ **my purchase orders** from the navigation bar.

Requisitions display on **my purchase order** page for 90 days. Older transactions can be located by selecting a different **Date Range** within the **Refine Search Results** section.

| Roger Requestor       profile       logout       Image: Control of the control of the control of t |   |                    |                        |                       |                    |                    |                    |                                                  |             |     |
|----------------------------------------------------------------------------------------------------|---|--------------------|------------------------|-----------------------|--------------------|--------------------|--------------------|--------------------------------------------------|-------------|-----|
| nome/snop   favorites                                                                                                    | 5 | forms              |                        | carts                 | nistory            | search             | S                  | ettiement   mo                                   | re >> 💌     | AAA |
| search exports                                                                                                    |   | start new searc    | h Goto                 | o: my requisitions    | my purcha          | se orders m        | y invoices         | Create Quantity                                  |             | ?   |
| Search Terms                                                                                                    | ٩ | Results per page   | 20 -                   | Sort by               | : Best matcl       | n                  | -                  |                                                  | ae 1 of 1 💽 | ?   |
| Search Type<br>My Purchase Orders Search                                                                                                    |   | PO No              | Supplier               | Creation<br>Date/Time | Requisition<br>No. | Requisitioner      | Supplier<br>Status | Settlement Status                                | PO Total    |     |
| Owner<br>Roger Reguestor                                                                                                    |   | <i>2</i> E000322 🗟 | AACC                   | 1/5/2012 9:10 AM      | 691763             | Roger<br>Requestor | Sent               | No Matches                                       | 100.00 USD  |     |
| Filtered By                                                                                                    |   | ✓ E000317 🗟        | AACC                   | 12/21/2011 5:50 PM    | 682366             | Roger<br>Requestor | Sent               | Receipt-Required<br>No Matches                   | 100.00 USD  |     |
| Type: Purchase Orders Date Range: Last 90 days                                                                                                    |   | ✓ E000148 🖳        | A.<br>Daigger<br>& Co. | 11/28/2011 4:50 PM    | 672514             | Roger<br>Requestor | Sent               | Receipt-Required<br>Fully Received<br>No Matches | 100.00 USD  |     |
| Save Search Export Results                                                                                                    |   | <b>√ E000147</b> 🗟 | A.<br>Daigger<br>& Co. | 11/28/2011 4:50 PM    | 672511             | Roger<br>Requestor | Sent               | A Receipt-Required<br>No Matches                 | 100.00 USD  |     |
| Date Range                                                                                                    |   |                    |                        |                       |                    |                    |                    |                                                  |             |     |
| (                                                                                                    |   | _                  |                        |                       | N                  |                    |                    |                                                  |             |     |

# **Step-by-Step Guide** Searching for Purchase Orders and Creating Saved Searches

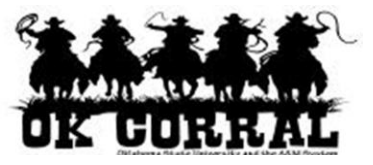

#### Search Terms Search Type My Purchase Orders Search Owner Roger Requestor Filtered By Type: Purchase Orders Date Range: Last 90 days Save Search Export Results **Refine Search Results** ? **Date Range** Last 90 days -**By Department** AAD0320 - FINANCIAL INFORMATION MANAGEMENT (4) 7. **By Supplier** A. Daigger & Co. (2) AACC (2) 7 By User Donna McKee (1) Roger Requestor (4) By Workflow Step POSendToERP (1) **By Status** 7 Pending (1) Completed (3) By Supplier Status Sent To Supplier (4) 7 By Receipt Status No Receipts (3) Fully Received (1) By Invoice Status No Invoices (4) By Matching Status No Matches (4) By AP Status Open (4) By Status Flags Requires Receipts (3)

With Document Search, post search filters (which display on the left side of the page) are available. The post search filters allow you to define additional criteria for the search results.

For example, if you perform a search for POs, you can narrow your results by a specific department or supplier.

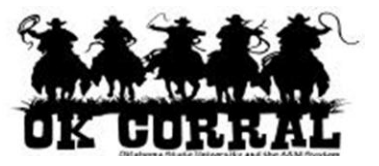

## Creating "Saved" Searches Procedure

Searches can be saved and executed at any time. Saved searches use relevant date information (instead of static dates). For example, if you save a search for all POs for the last 7 days, it will show exactly that, no matter what date it is executed.

Saved searches are accessed through the Document Search tab, and are saved by name and description. <u>Note:</u> Currently, searches are only saved on a "per user" basis and cannot be shared or saved globally.

### Procedure

- 1. Navigate to **document search** by selecting **document search** from the navigation bar.
- 2. Select **Purchase Orders** as your document type and **Last 7 days** as your date range.
- 3. Click the **Go** button.

| OK CORRAL            | <sup>equestor</sup><br>nent Se | profile  <br>earch | logout |           |        | ইন্ন Training Hosted Catalog Sample   1 item(s), 119.00 USD<br>Search for Catalog No. (SKU) 🔽 বিজ |                 |            |                 |     |  |
|----------------------|--------------------------------|--------------------|--------|-----------|--------|---------------------------------------------------------------------------------------------------|-----------------|------------|-----------------|-----|--|
| home/shop   favorite | s                              | forms              |        | carts     |        | history                                                                                           | search          | settlement | more >>         | AAA |  |
| search exports       |                                |                    |        |           |        |                                                                                                   |                 |            |                 |     |  |
| Search Purchas       | e Orders 💌                     |                    |        |           |        |                                                                                                   | Last 7 days     | ▼ Go       | advanced search |     |  |
|                      |                                | Go to              | my req | uisitions | my pur | chase order                                                                                       | s   my invoices |            |                 |     |  |

- 4. In the **Filtered By** section (located on the left side of the page), select the desired filters. For example, select a specific **Department**.
- 5. Click the **Save Search** button to save your search critiera.

| Roger Requestor       profile       logout       Image: Training Hosted Catalog Sample       1 item(s), 119.00 USD         Document Search       Search for       Catalog No. (SKU)       Image: Catalog No. (SKU)       Image: Catalog No. (SKU) |      |                               |                          |                       |                    |                    |                    |                                                               |              |     |     |
|----------------------------------------------------------------------------------------------------|------|-------------------------------|--------------------------|-----------------------|--------------------|--------------------|--------------------|---------------------------------------------------------------|--------------|-----|-----|
|                                                                                                    |      |                               |                          |                       |                    | documen<br>search  | t s                | ettlement   n                                                 | nore >> 💌    | ^A/ | A _ |
| search exports                                                                                                    |      |                               |                          |                       |                    |                    |                    |                                                               |              | ?   |     |
| start new se                                                                                                    | earc | h   edit search               | Go to:                   | my requisitions       | my purchase        | orders   my i      | invoices           | saved searches                                                |              |     |     |
|                                                                                                    |      | Showing <b>1</b> - <b>4</b> c | of 4 result              | s Last                | t 7 days (1/4,     | /2012 - 1/10/20    | 12)                | Create Quanti                                                 | ty Receipt 💌 | Go  |     |
| Search Terms                                                                                                    | ٩    | Results per page              | 20 💌                     | Sort b                | y: Best matc       | h -                | •                  |                                                               | age 1 of 1 膨 | ?   |     |
| Search Type<br>Simple Search                                                                                                    |      | PO No                         | Supplier                 | Creation<br>Date/Time | Requisition<br>No. | Requisitioner      | Supplier<br>Status | Settlement<br>Status                                          | PO Total     |     |     |
| Filtered By                                                                                                    |      | <i>∂</i> E000325 🛝            | John<br>Deere            | 1/10/2012 9:40 AM     | 694080             | John Smith         | Sent               | Partially Invoiced<br>No Matches                              | 2,300.00 USD |     |     |
| Type: Purchase Orders Date Range: Last 7 days Save Search Export Results                                                                                                    |      | <i>ଅ</i> E000324 🗟            | John<br>Deere<br>Company | 1/9/2012 8:32 AM      | 692229             | Patrick Biggs      | Sent               | Over-Received<br>Over-Invoiced<br>No Matches                  | 100.00 USD   |     |     |
| Refine Search Results ?                                                                                                    |      | <i>≷</i> E000323 🗟            | John<br>Deere<br>Company | 1/5/2012 2:13 PM      | 689704             | John Smith         | Sent               | Partially Received<br>Partially Invoiced<br>Partially Matched | 1,500.00 USD |     |     |
| Last 7 days                                                                                                    |      | <i>≈</i> E000322 🗟            | AACC                     | 1/5/2012 9:10 AM      | 691763             | Roger<br>Requestor | Sent               | No Matches                                                    | 100.00 USD   |     | • 2 |

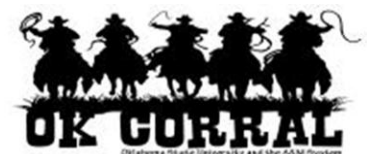

- 6. In the **Save Search Results** popup window, enter the search **Name** and **Description**. These are fields which can be used to reference the search later.
- 7. Click the **Save** button.

| Save Searc  | Save Search Results                |     |  |  |  |
|-------------|------------------------------------|-----|--|--|--|
| Name        | My department PO's for last 7 days |     |  |  |  |
| Description |                                    | *   |  |  |  |
|             |                                    | -   |  |  |  |
|             | expand   cl                        | ear |  |  |  |
|             | Save Cancel                        |     |  |  |  |

8. Click the **Close** button to close the query confirmation window.

| Save Search Results |                                   | ? | x |
|---------------------|-----------------------------------|---|---|
|                     | Query has been saved successfully |   |   |
|                     | Close                             |   |   |

9. The search can now be accessed easly from the **saved searches** link.

| Roger Requestor       profile   logout         Profile       Profile   logout         Profile       Profile   logout         Profile </th |   |                    |               |                       |                    |                    |                    |                                  |               |              |
|----------------------------------------------------------------------------------------------------|---|--------------------|---------------|-----------------------|--------------------|--------------------|--------------------|----------------------------------|---------------|--------------|
|                                                                                                    |   |                    |               |                       |                    | document<br>search | t s                | ettlement                        | more >> 💌     | AAA          |
| search exports                                                                                                    |   |                    |               |                       |                    |                    |                    |                                  |               | 2            |
| start new search   edit search Go to: my requisitions   my purchase orders   my invoices saved searches<br>Showing 1 - 4 of 4 results Last 7 days (1/4/2012 - 1/10/2012) Create Quantity Receipt Go                                                                                                    |   |                    |               |                       |                    |                    |                    |                                  |               |              |
| Search Terms                                                                                                    | ٩ | Results per page   | 20 💌          | Sort b                | y: Best matc       | h 🔹                | •                  | ۹. F                             | Page 1 of 1 📐 | μ <b>ζ</b> , |
| Search Type<br>Simple Search                                                                                                    |   | PO No              | Supplier      | Creation<br>Date/Time | Requisition<br>No. | Requisitioner      | Supplier<br>Status | Settlement<br>Status             | PO Total      |              |
| Filtered By                                                                                                    |   | <i>2</i> E000325 🗟 | John<br>Deere | 1/10/2012 9:40 AM     | 694080             | John Smith         | Sent               | Partially Invoiced<br>No Matches | 2,300.00 USD  | •            |

You have successfully searched for purchase orders and created a saved search.